## → Explorer starten:

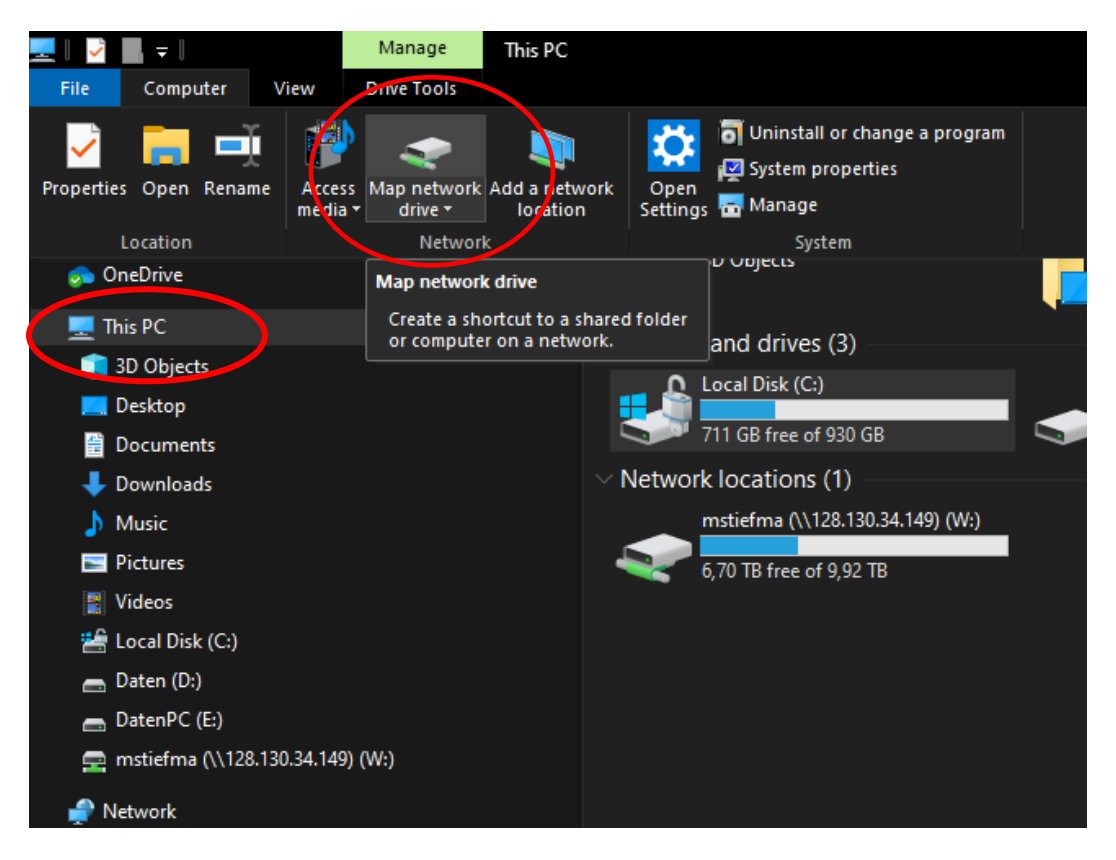

- 1) Auf "Dieser PC" bzw. "This PC" links klicken.
- 2) Oben auf dem Register "Computer" klicken.
- 3) Auf den Button "Netzlaufwerk verbinden" bzw. "Map netzwork drive"

## → Danach öffnet sich dieses Fenster:

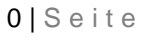

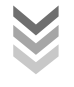

🔶 🍕 Map Network Drive

## What network folder would you like to map?

Specify the drive letter for the connection and the folder that you want to connect to:

| rive:   | Z: ~                                                                         |  |  |  |  |  |  |
|---------|------------------------------------------------------------------------------|--|--|--|--|--|--|
| Folder: | └────────────────────────────────────                                        |  |  |  |  |  |  |
|         | Example: \\server\share                                                      |  |  |  |  |  |  |
|         | <u> </u>                                                                     |  |  |  |  |  |  |
|         | Connect using different <u>c</u> redentials                                  |  |  |  |  |  |  |
|         | Connect to a Web site that you can use to store your documents and pictures. |  |  |  |  |  |  |

|  |  |  | - |  |
|--|--|--|---|--|

Finish

Cancel

- Der Laufwerksbuchstabe kann je nach aktueller Belegung am eigenen Gerät frei gewählt werden.
   Im Feld "Folder" muss der Pfad des Servers angegeben werden.
- 2) IM Feid "Folder" muss der Pfad des Servers angegeben werder

 $\verb+\servername.dom"ane.tuwien.ac.at\freigabe$ 

Benutzername: Passwort: domäne\benutzer Login PW

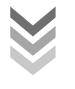